## 3) メールアドレスの設定(Thunderbird)

Thunderbirdの導入に関しましては、下記ホームページ(サポート)をご参照ください。

| · |                                                    |                                 |
|---|----------------------------------------------------|---------------------------------|
|   | Thunderbird — X=JVET X =:                          |                                 |
|   | Thunderbird                                        | D 7F#2 9#-F mozilla             |
|   | メールをもっと簡                                           | 単に。                             |
|   | メッセージの高速全文検索、タブ表示、ア-<br>で、カスタマイズ自由自在。そんなメールソ<br>す。 | ーカイブ。設定も簡単<br>フトが Thunderbird で |
|   | 無料ダウンロード                                           |                                 |

Thunderbird のインストール終了後、設定を開始します。 設定を始める前にケーブルインターネット b-net<登録内容のお知らせ>をご用意ください。

### (1) Thunderbird の設定

設定は Thunderbird のインストール終了画面から続けて行います。

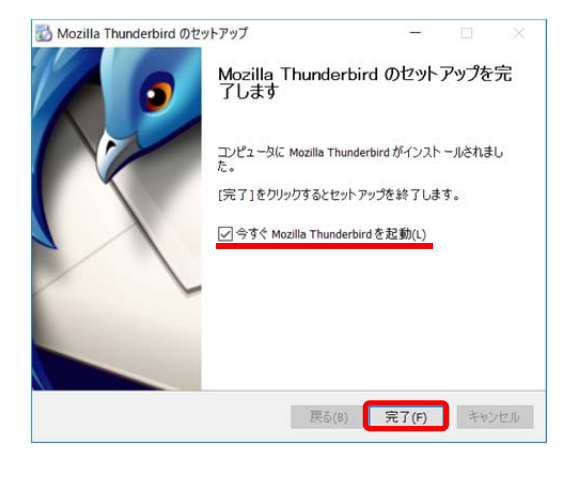

① [今すぐ Mozilla Thunderbird を起動] にチェックが 入っていることを確認し、完了をクリックしま す。

| Thunderbird を次の既定のクライアントとして | 使用する:              |                     |
|-----------------------------|--------------------|---------------------|
| ✓ メール                       |                    | ^                   |
|                             |                    |                     |
| フィード                        |                    | ~                   |
| Windows Search によるメッセージの検   | 索を許可する( <u>S</u> ) |                     |
| ✓ 起動時に Thunderbird が既定のクライ  | アントとして設定されてい       | いるか確認する( <u>A</u> ) |
|                             |                    |                     |
|                             | 既定として設定            | 統合をスキップ             |

② [システム統合] 画面が表示されたら、 既定として設定 をクリックします。

| 氏名またはニックネーム                                                                           | 検索                                                          |
|---------------------------------------------------------------------------------------|-------------------------------------------------------------|
| L べつかのブロバイダとの提携により、Thunderbird が<br>アトレスを検索するため、ご氏名または好きな言葉を」<br>み)。<br>☑ 😰 gandi.net | 師し・メールアカウントを提供します。利用可能なメール<br>上のテキストボックスに入力してください(半角英数学の    |
| 検索語句は、利用可能なメールアドレスを見つける目に<br>メールブロバイダ gandinet( <u>プライバシーボリンー</u> <u>サ</u> ー          | 的で Mozilla( <u>ブライバシーボリシー</u> )とサードバーティの<br>ビス利用規約)に送信されます。 |
|                                                                                       |                                                             |

③ [Thunderbird のご利用ありがとうございます]画 面が表示されたら、メールアカウントを設定する をクリックします。

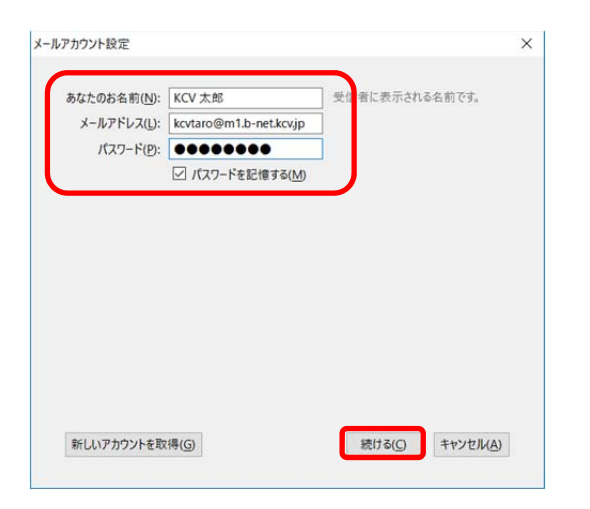

④ [メールアカウント設定]画面が表示されたら、 各項目の入力を行います。

## [あなたのお名前]

ご自分の名前を入力します。ここで設定した 名前は、相手がお客様からのメールを受信し た際に送信者欄に表示されます。

# [メールアドレス]

[登録内容のお知らせ]に記載されている メールアドレス欄の内容 (xxxxx@brnet.kcv.jp、 または xxxxx@m1.brnet.kcv.jp) を入力します。 尚、メールアドレスは、すべて半角文字で入 力してください。

# [パスワード]

[登録内容のお知らせ]に記載されている パスワードを入力します。大文字、小文字を 間違えないように入力してください。

# [パスワードを記憶する]

チェックが外れている場合は、チェックを 入れてください。

入力が終わったら、続けるをクリックします。

| あなたのお名町(N):                                            | 受信者に表                                                                                             | 示される名言          | C.I.                    |                               |                                       |                            |          |
|--------------------------------------------------------|---------------------------------------------------------------------------------------------------|-----------------|-------------------------|-------------------------------|---------------------------------------|----------------------------|----------|
| メールアドレス(」):                                            | kcvtaro@m1.b-net.kcvjp                                                                            |                 |                         |                               |                                       |                            |          |
| パスワード(例):                                              | *******                                                                                           |                 |                         |                               |                                       |                            |          |
|                                                        | ☑ パスワードを記憶する(M)                                                                                   |                 |                         |                               |                                       |                            |          |
|                                                        |                                                                                                   |                 |                         |                               |                                       |                            |          |
| Thunderbird L                                          | あなたのアカウント設定を見つけ                                                                                   | Sh##ATLE        | S                       |                               |                                       |                            |          |
| Thunderbird 🛙                                          | あなたのアカウント設定を見つけ                                                                                   | られませんでした        | -                       |                               |                                       |                            |          |
| Thunderbird 🛙                                          | あなたのアカウント設定を見つけ                                                                                   | られませんでした        | 24                      |                               |                                       |                            |          |
| Thunderbird L                                          | あなたのアカウント設定を見つけ<br>サーバのホストも                                                                       | 15n±4&76.t      | <br>∦-⊦≞1               | SSL                           |                                       | 原語方式                       |          |
| Thunderbird は<br>受信サーバ: POP                            | あなたのアカウント設定を見つけ<br>サーバのホスト-8<br>3 v pop1.b-net.kcvjp                                              | isnætkolt       | ポート曲日<br>  110 -        | SSL<br>  接続の保護なL              |                                       | 認証方式<br>通常のパスワード誌          | ₩ v      |
| Thunderbird は<br>受信サーバ: POP<br>送信サーバ: SMTI             | あなたのアカウント設定を見つけ<br>サーバの水スト-S<br>pop1.b-net.kcvjp<br>mail1.b-net.kcvjp                             | Shitkolt<br>-   | n −+ m +<br>110<br>25   | SSL<br>接続の保護なし<br>接続の保護なし     | , , , , , , , , , , , , , , , , , , , | 認証方式<br>通常のパスワード部<br>認証なし  | Ш ~<br>  |
| Thunderbird は<br>受信サーバ: POP<br>送信サーバ: SMTI<br>ユーザ名: 天信 | あなたのアカウント設定を見つけ<br>サーバの代スト名<br>3 ~ pop1.b-net.kcvjp<br>のail1.b-net.kcvjp<br>サーバ: kcvtaro@po1.b-ne | ishitëAcut<br>v | nt-⊢⊞1<br> 110<br> 25 - | SSL<br>  接続の保護なし<br>  接続の保護なし | , , , , , , , , , , , , , , , , , , , | 認証方式<br>通常の/(37-ド語<br>認証なし | ₩ ~<br>~ |

⑤ 画面中央部に[Thunderbird はあなたのアカウント 設定を見つけられませんでした。]と表示されます。

また、左図青枠部分に誤った情報が自動設定されますので、[登録内容のお知らせ]を確認しながら、下図のように修正します。

修正が終わったら、詳細設定をクリックします。

| xxxxx@b-net.kcv.jp を<br>ご利用のお客様向け設定 |        | サーバのホスト名              | ポート<br>番号 | SSL     | 認証方式       |
|-------------------------------------|--------|-----------------------|-----------|---------|------------|
| 受信サーバ:                              | POP3   | pop.b-net.kcv.jp      | 110       | 接続の保護なし | 通常のパスワード認証 |
| 送信サーバ:                              | SMTP   | mail.b-net.kcv.jp     | 25        | 接続の保護なし | 認証無し       |
| ユーザ名:                               | 受信サーバ: | xxxxx@po.b-net.kcv.jp |           |         |            |

| xxxxx@m1.b-net.kcv.jp を<br>ご利用のお客様向け設定 |        | サーバのホスト名               | ポート<br>番号 | SSL     | 認証方式       |
|----------------------------------------|--------|------------------------|-----------|---------|------------|
| 受信サーバ:                                 | POP3   | pop1.b-net.kcv.jp      | 110       | 接続の保護なし | 通常のパスワード認証 |
| 送信サーバ:                                 | SMTP   | mail1.b-net.kcv.jp     | 25        | 接続の保護なし | 認証無し       |
| ユーザ名:                                  | 受信サーバ: | xxxxx@po1.b-net.kcv.jp |           |         |            |

※ ユーザー名(アカウント名)の xxxx 部分は、登録内容のお知らせをご確認ください。

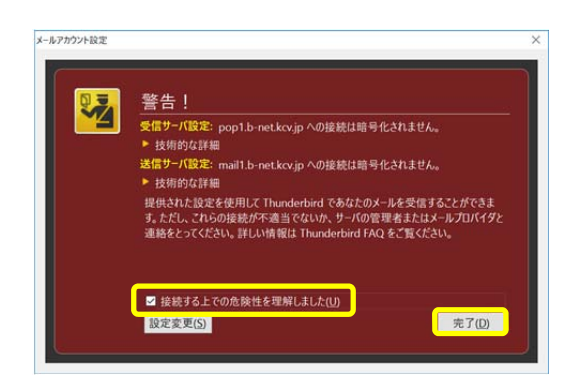

**注意!!** 手順⑤で、**詳細設定**ではなく完了をクリックした場合、 [警告画面]が表示されます。

[接続する上での危険性を理解しました]にチェックを 入れ、完了ボタンをクリックしてください。

また、後述の「(2) Thunderbird の設定確認」を参照し、 [ダウンロード後もサーバにメッセージを残す]のチェック を外してください。

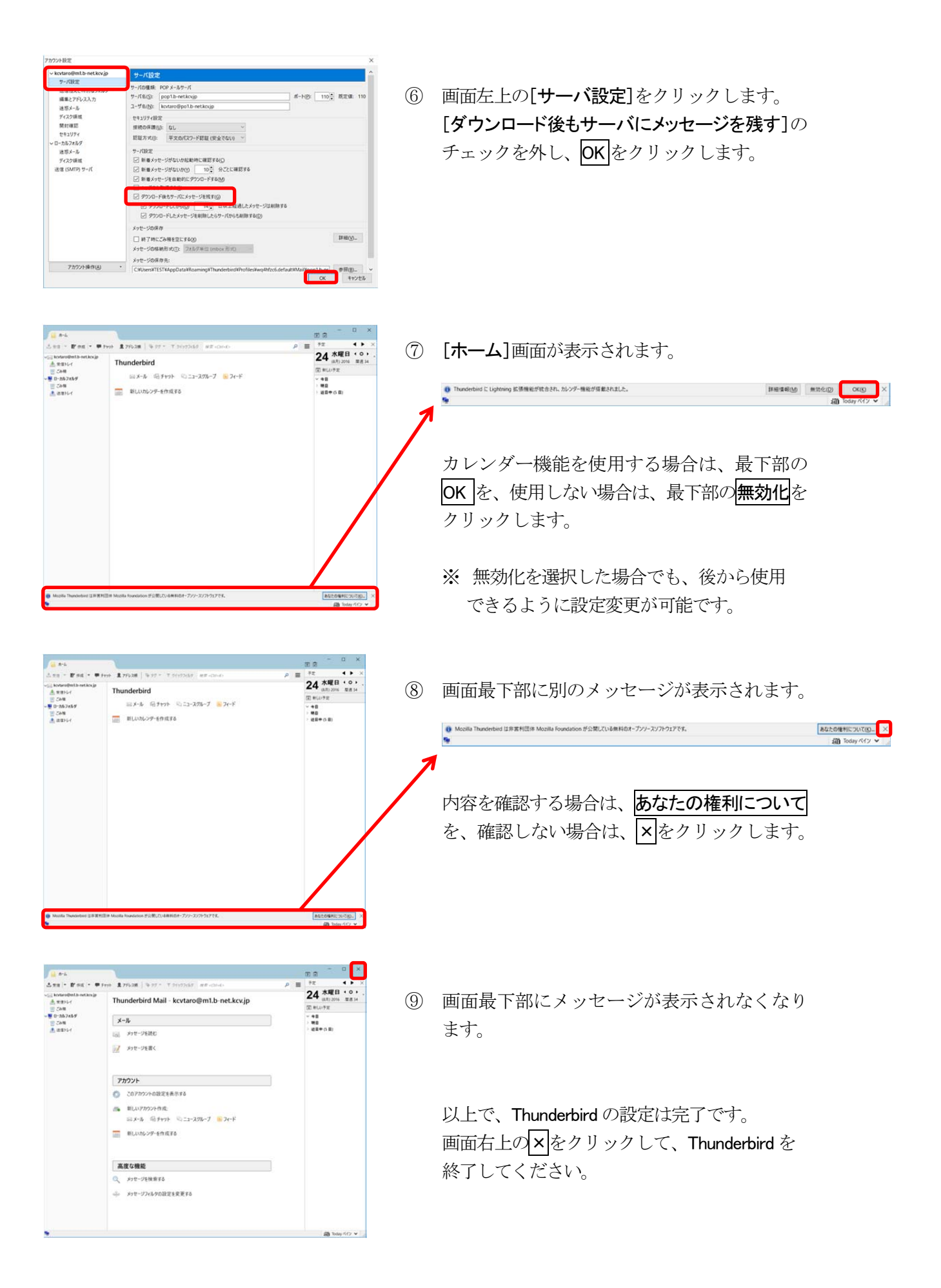

#### (2) Thunderbird の設定確認

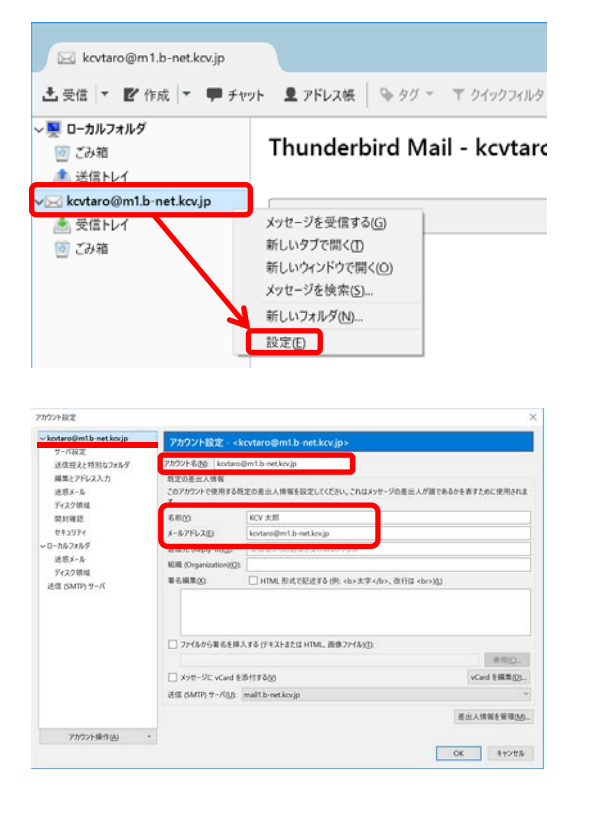

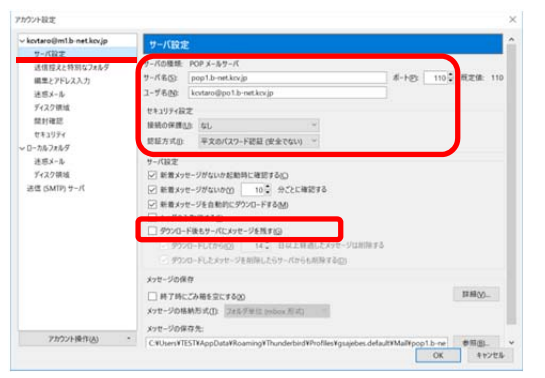

- Thunderbird を起動します。
   [xxxxx@m1.b-net.kcv.jp]の上で右クリックする とメニューが表示されます。
   メニューの中から、設定を選択します。
  - ※ 画面右上にある ≡ ボタンをクリックし、 [オプション]→[アカウント設定]を選択する ことで設定画面へ移動することもできます。
- ② [アカウント設定]画面が表示されます。

[アカウント名]は設定名称のため、自動的にメー ルアドレスが表示されますが、ご自分のわかり やすい名前に変更できます。

この画面では、[名前]、[メールアドレス]に誤り が無いかを確認します。また、誤りがある場合 は修正します。

- ③ **[サーバ設定**]項目を選択します。 この画面では、赤枠の項目に誤りが無いかを確 認します。また、誤りがある場合は修正します。
  - ※ サーバの種類が[POP メールサーバ]になっていない場合は、画面左下の[アカウント 操作]より、[アカウントを削除]と[メールア カウントを追加]の操作(再設定)を行う必要があります。

| 設定項目                           | xxxxx@b-net.kcv.jp を<br>ご利用のお客様 | xxxxx@m1.b-net.kcv.jp を<br>ご利用のお客様 |  |  |  |
|--------------------------------|---------------------------------|------------------------------------|--|--|--|
| サーバ名                           | pop.b-net.kcv.jp                | pop1.b-net.kcv.jp                  |  |  |  |
| <b>ポー</b> ト                    | 110                             | 110                                |  |  |  |
| ユーザ名                           | xxxxx@po.b-net.kcv.jp           | xxxxx@po1.b-net.kcv.jp             |  |  |  |
| セキュリティ設定                       |                                 |                                    |  |  |  |
| 接続の保護                          | なし                              | なし                                 |  |  |  |
| 認証方式                           | 平文のパスワード認証                      | 平文のパスワード認証                         |  |  |  |
| サーバ設定                          |                                 |                                    |  |  |  |
| [ダウンロード後もサーバにメッセージを残す]のチェックを外す |                                 |                                    |  |  |  |
|                                |                                 |                                    |  |  |  |

| 752/9 後定 マトロング・レング・レング・レング・レング・レング・レング・レング・レング・レング・レ | ×                                                                                                    | <ul> <li>④ [送信(SMTP)サーバ]項目を選択します。</li> <li>[選択したサーバの詳細]の内容に誤りが無いかを確認します。</li> <li>※ 誤りがある場合は、編集をクリックし修正します。</li> </ul> |
|------------------------------------------------------|----------------------------------------------------------------------------------------------------|----------------------------------------------------------------------------------------------------|
| 7かつント級作(点)                                           | 現在 - CL-<br>ターパ花 malto-stacija<br>ボート 25<br>コーダ花 - CL-<br>脱石がた 記録にし<br>脱石がた 記録にし<br>開始の発展 CL-<br>OK キップ店 | 確認や修正が終わったら、 <mark>OK</mark> をクリックしま<br>す。                                                                             |

| 設定項目  | xxxxx@b-net.kcv.jpを<br>ご利用のお客様 | xxxxx@m1.b-net.kcv.jpを<br>ご利用のお客様 |
|-------|--------------------------------|-----------------------------------|
| サーバ名  | mail.b-net.kcv <u>.j</u> p     | mail1.b-net.kcv.jp                |
| ポート   | 25                             | 25                                |
| ユーザ名  | なし(空欄)                         | なし(空欄)                            |
| 認証方式  | 認証なし                           | 認証なし                              |
| 接続の保護 | なし                             | なし                                |

以上で設定確認は終了です。

[ご注意下さい!!] お客様のメール保存領域は、初期値として 20MB のディスク容量をご用意しております。 (一度に送受信できるメール容量は 10MB 以内です) メールソフトの設定で[ダウンロード後もサーバにメッセージを残す]と設定された場合、 受信したメッセージはサーバ内に保存されますが、20MB 以上は保存できません。 保存データが 20MB に達した場合、以降は新しいメッセージを受信できなくなります。